## Задание №2

## Построение таблицы значений и графика функции с помощью электронной таблицы Microsoft Excel

- 1. Рассчитать таблицу значений функции  $y = \cos(-kx) \cdot 0.8^{x^2-2} \cdot \arctan(x^2 + 2x)$ , *x* меняется в пределах от *a*=0 до *b*=1.5 с шагом  $\Delta x$ =0.05, а *k* (=3 и =4) параметр, задаваемый в отдельной ячейке. Оформить таблицу значений следующим образом: значения аргумента *x* отображать с двумя знаками после запятой, значения функции *y* с тремя. Для данных таблицы установить шрифт Arial, размер 14 пт, заголовок полужирный.
- Построить на этом же листе график функции. В заголовке графика указать «Функция y=f(x) при k=...», установить линии сетки параллельно осям X и Y, цвет области построения графика – белый. Вставить таблицу значений и график в отчет по выполнению задания №2.
- 3. Задать для параметра *k* второе значение. После автоматического пересчета значений вставить таблицу значений и график в отчет по выполнению задания №2.

## Выполнение задания №2

Для выполнения задания используем электронную таблицу Microsoft Excel 2010.

- 1. Запускаем электронную таблицу через ярлык *Microsoft Excel 2010* на рабочем столе.
- 2. В новой книге на листе *Лист1* оформляем таблицу значений. В ячейку A1 заносим символ «Х», в ячейку B1 символ «Y». В ячейку A2 заносим начальное значение x (a=0), в A3 следующее значение x (начальное значение + шаг) а + Δx=0 + 0.05=0.05. Выделяем обе ячейки A2 и A3. Протягиваем маркер заполнения вниз до тех пор, пока во всплывающей подсказке не появится конечное значение аргумента x, в нашем случае = 1.5.
- 3. В ячейку G3 вводим выражение «k=», в H3 первое значение параметра k.

- 4. Выделяем ячейку В2. Активизируем инструмент *Мастер функций*. На первом шаге мастера в выпадающем списке *Категория* выбираем строку *Математические*, в списке *Выберите функцию*: выбираем строку *COS*. Нажимаем кнопку *OK*. Теперь вводим аргумент функции. Выделяем щелчком мыши ячейку Н3, при этом в поле *Число* появляется адрес ячейки Н3. В поле перед адресом с клавиатуры вводим символ «-», а после адреса символ «\*». И снова выделяем ячейку А2. Нажимаем кнопку *OK*. В строке формул в конец введенной формулы с соз, вводим выражение «\*(0,8^(A2\*A2-2))\*». Адрес ячейки А2 указываем щелчком мыши. Оставшуюся часть формулы вводим аналогично ввода функции соз.
- 5. Параметр k находится в ячейке с адресом H3. Для того, чтобы при копировании адрес параметра в формуле y=f(x) не менялся, установим абсолютную ссылку на эту ячейку. Таким образом, окончательная формула для расчета функции имеет вид

=COS(-H3\*A2)\*(0,8^(A2\*A2-2))\*ATAN(A2^2+2\*A2)

- 6. Выделяем ячейку В2, протаскиваем маркер заполнения вниз до ячейки В32, содержащей конечное значение у.
- Оформляем таблицу согласно задания. Для задания параметров шрифта используем инструменты группы Шрифт вкладки Главная. Для установки разрядности используем кнопки Уменьшить разрядность и Увеличить разрядность группы Число той же вкладки, для рисования границ список Границы.
- 8. Построим график функции. Выделяем диапазон ячеек В2:В32. На вкладке Вставка в группе Диаграммы выбираем список График, из него выбираем тип графика График с маркерами. На панели Работа с диаграммами в группе Данные нажимаем кнопку Выбрать данные. В открывшемся диалоговом окне Выбор источника данных нажимаем кнопку Изменить для столбца Подписи горизонтальной оси (категории). В окне Подписи оси выделяем диапазон ячеек А2:А32.

| Лиаразон данных для лиаграммы:               | =Пист 11\$ <u>\$</u> \$?;\$8\$32 |                              |                    |
|----------------------------------------------|----------------------------------|------------------------------|--------------------|
| Eveneser Harney Hyp Hur barney               |                                  |                              |                    |
| (                                            | <b>Трока</b>                     | столбец                      |                    |
| Элементы легенды (ряды)                      |                                  | Подписи горизонтальной оси ( | <u>к</u> атегории) |
| 🔭 Доб <u>а</u> вить 🛛 🗹 <u>И</u> зменить 🗎 🗡 | Удалить                          | Изменить                     |                    |
| Ряд 1                                        |                                  | 0,00                         | -                  |
|                                              |                                  | 0,05                         | 1                  |
|                                              |                                  | 0,10                         |                    |
|                                              |                                  | 0,15                         |                    |
|                                              |                                  | 0,20                         | -                  |
|                                              |                                  |                              |                    |

9. Оформляем график согласно задания. На панели Работа с диаграммами переходим на вкладку Макет. В группе Оси нажимаем кнопку Сетка и устанавливаем вертикальные основные линии сетки. В группе Подписи нажимаем кнопку Легенда и отменяем отображение легенды. Нажимаем кнопку Название диаграммы и устанавливаем расположение подписи над диаграммой. Оформляем название.

|                                                                                                    | ei                                    |                                                             |                                                                                                    |                                                                                                    |                                                                                         |                         |     |
|----------------------------------------------------------------------------------------------------|---------------------------------------|-------------------------------------------------------------|----------------------------------------------------------------------------------------------------|----------------------------------------------------------------------------------------------------|-----------------------------------------------------------------------------------------|-------------------------|-----|
|                                                                                                    | 1анны                                 | не Реце                                                     | ензирование                                                                                                    | Вид                                                                                                    | Acroba                                                                                  | t Ko                    | оно |
|                                                                                                    |                                       | <u>ин</u><br>ссенда Подг                                    | <u>іі</u> <u>іі</u>                                                                                                    |                                                                                                    | Сетка                                                                                   | 064                     |     |
| Kuural - Microsoft Evcel                                                                                                    |                                       | данн                                                        | ных т данных т                                                                                                    | *                                                                                                    | *                                                                                       | постро                  | ен  |
| ка Разметка страницы Формулы Данные Рецензирование Вид Асгораt Конструктор Макет Формат                                                                                                    |                                       | Her<br>He                                                   | добавлять леге                                                                                                    | енду                                                                                                    |                                                                                         |                         |     |
| Основные линии сетки<br>посторения ч Основные линии сетки для основных делений К М Основные линии сетки по основных делений   Основные линии сетки для промежуточных делений Подласний сетки для промежуточных делений К М М Основные линии сетки по основных делений   Показать вертикальные линии сетки для промежуточных делений Посидений сетки по основных делений К М М Основные линии сетки по основных делений   Показать вертикальные линии сетки для промежуточных делений Посидений сетки для промежуточных делений П П П   Показать вертикальные линии сетки для промежуточных делений П П П П   Показать вертикальные линии сетки для промежуточных делений П П П П |                                       | Доб<br>пра<br>пра<br>пра<br>пра<br>пра<br>пра<br>пра<br>пра | бавить легенд<br>Бавить легенд<br>Бавить легенд<br>Бавить легенд<br>Бавить легенд<br>бавить легенд<br>бавить легенд<br>ю<br>бавить легенд<br>кнему краю<br>бавить легенд<br>изменения ра<br>бавить легенд<br>изменения ра | у справа<br>и Бырові<br>и Бырові<br>и Бырові<br>и Бырові<br>и Бырові<br>у слева<br>и Бырові<br>у справа о<br>ізмера<br>у слева ст<br>( лева от<br>ізмера | чять по<br>нять по<br>нять по ле<br>нять по<br>с <b>перекры</b><br>диаграмь<br>диаграмь | вому<br>тием<br>мы<br>ы |     |
| Книга1 - Microsoft Excel<br>ицы Формулы Данные Рецензирование Вид<br>Пазвание Названия Легенда Подписи Таблица<br>осей ч данных данных ч<br>Нет<br>Не показывать название диаграммы<br>Выравнивание названия по центру диаграммы бет<br>изменения размеров диаграммы<br>Размещение названия вверху области диаграммы<br>Соответствующим изменением размеров диаграммы                                                                                                    | с с с с с с с с с с с с с с с с с с с | Acr<br>etk                                                  |                                                                                                    |                                                                                                    |                                                                                         |                         |     |
| Дополнительные параметры заголовков                                                                                                    |                                       |                                                             |                                                                                                    |                                                                                                    |                                                                                         |                         |     |

10. На вкладке *Разметка страницы* вызываем диалоговое окно *Параметры страницы*. На вкладке *Страница* устанавливаем альбомную ориентацию бумаги, устанавливаем флажок *разместить не более чем на 1 стр. в ии- рину и 1 стр. в высоту*. На вкладке *Поля* устанавливаем следующие разме-

9

ры полей: верхнее, левое и правое – 2 см, нижнее – 1 см, верхний и нижний колонтитул – 0 см. Устанавливаем флажки *Центрировать на странице вертикально и горизонтально*.

11. Задаем второе значение параметра k, и снова распечатываем.

| X    | Y      |  |
|------|--------|--|
| 0,00 | 0,000  |  |
| 0,05 | 0,158  |  |
| 0,10 | 0,308  |  |
| 0,15 | 0,437  |  |
| 0,20 | 0,530  |  |
| 0,25 | 0,578  |  |
| 0,30 | 0,575  |  |
| 0,35 | 0,521  |  |
| 0,40 | 0,418  |  |
| 0,45 | 0,273  |  |
| 0,50 | 0,094  |  |
| 0,55 | -0,110 |  |
| 0,60 | -0,328 |  |
| 0,65 | -0,550 |  |
| 0,70 | -0,767 |  |
| 0,75 | -0,969 |  |
| 0,80 | -1,150 |  |
| 0,85 | -1,302 |  |
| 0,90 | -1,421 |  |
| 0,95 | -1,503 |  |
| 1,00 | -1,546 |  |
| 1,05 | -1,549 |  |
| 1,10 | -1,514 |  |
| 1,15 | -1,442 |  |
| 1,20 | -1,337 |  |
| 1,25 | -1,203 |  |
| 1,30 | -1,044 |  |
| 1,35 | -0,866 |  |
| 1,40 | -0,675 |  |
| 1,45 | -0,476 |  |
| 1,50 | -0,276 |  |

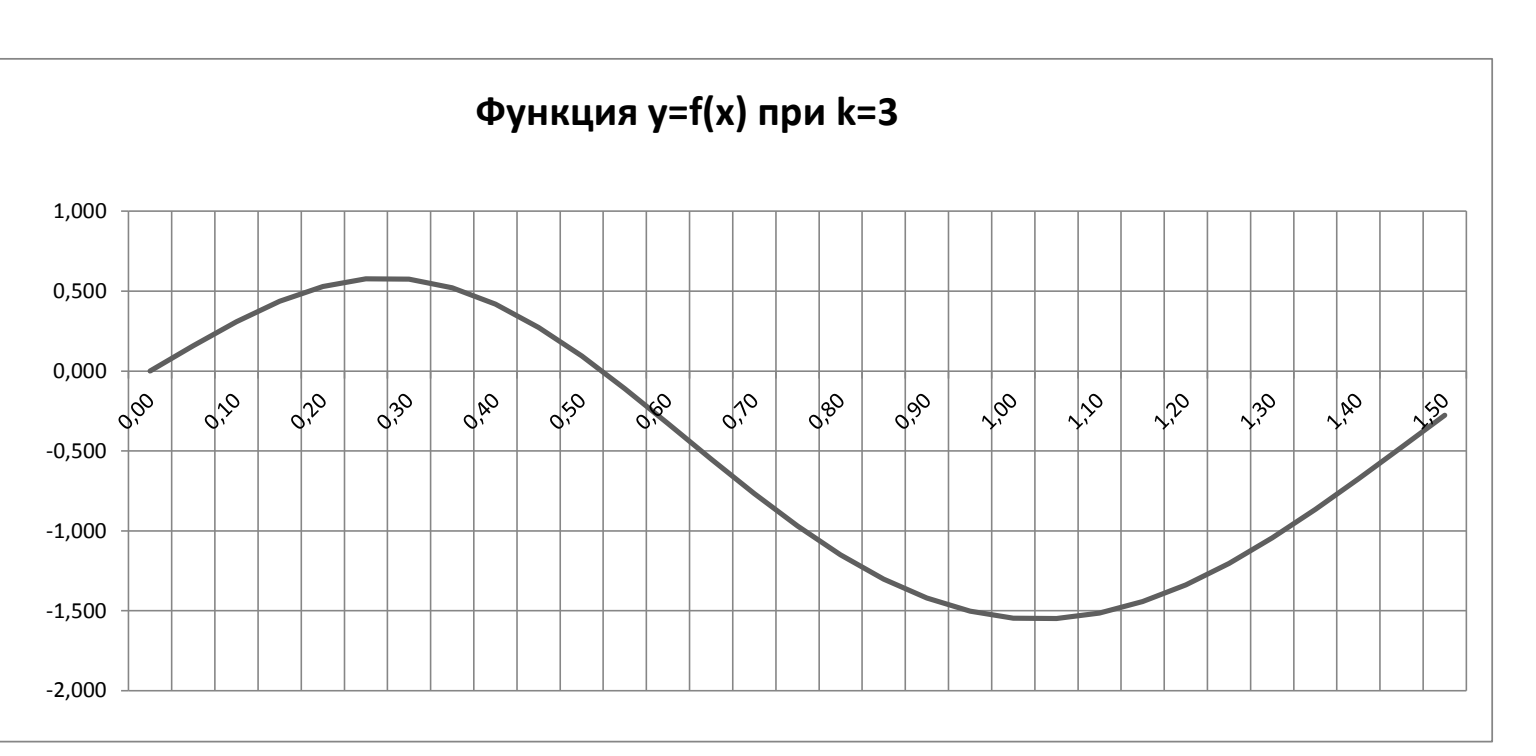

k= 3

| Х    | Y      |
|------|--------|
| 0,00 | 0,000  |
| 0,05 | 0,156  |
| 0,10 | 0,297  |
| 0,15 | 0,400  |
| 0,20 | 0,447  |
| 0,25 | 0,427  |
| 0,30 | 0,335  |
| 0,35 | 0,178  |
| 0,40 | -0,034 |
| 0,45 | -0,283 |
| 0,50 | -0,551 |
| 0,55 | -0,818 |
| 0,60 | -1,064 |
| 0,65 | -1,273 |
| 0,70 | -1,431 |
| 0,75 | -1,527 |
| 0,80 | -1,556 |
| 0,85 | -1,516 |
| 0,90 | -1,409 |
| 0,95 | -1,241 |
| 1,00 | -1,021 |
| 1,05 | -0,760 |
| 1,10 | -0,471 |
| 1,15 | -0,170 |
| 1,20 | 0,130  |
| 1,25 | 0,416  |
| 1,30 | 0,674  |
| 1,35 | 0,894  |
| 1,40 | 1,067  |
| 1,45 | 1,189  |
| 1,50 | 1,255  |

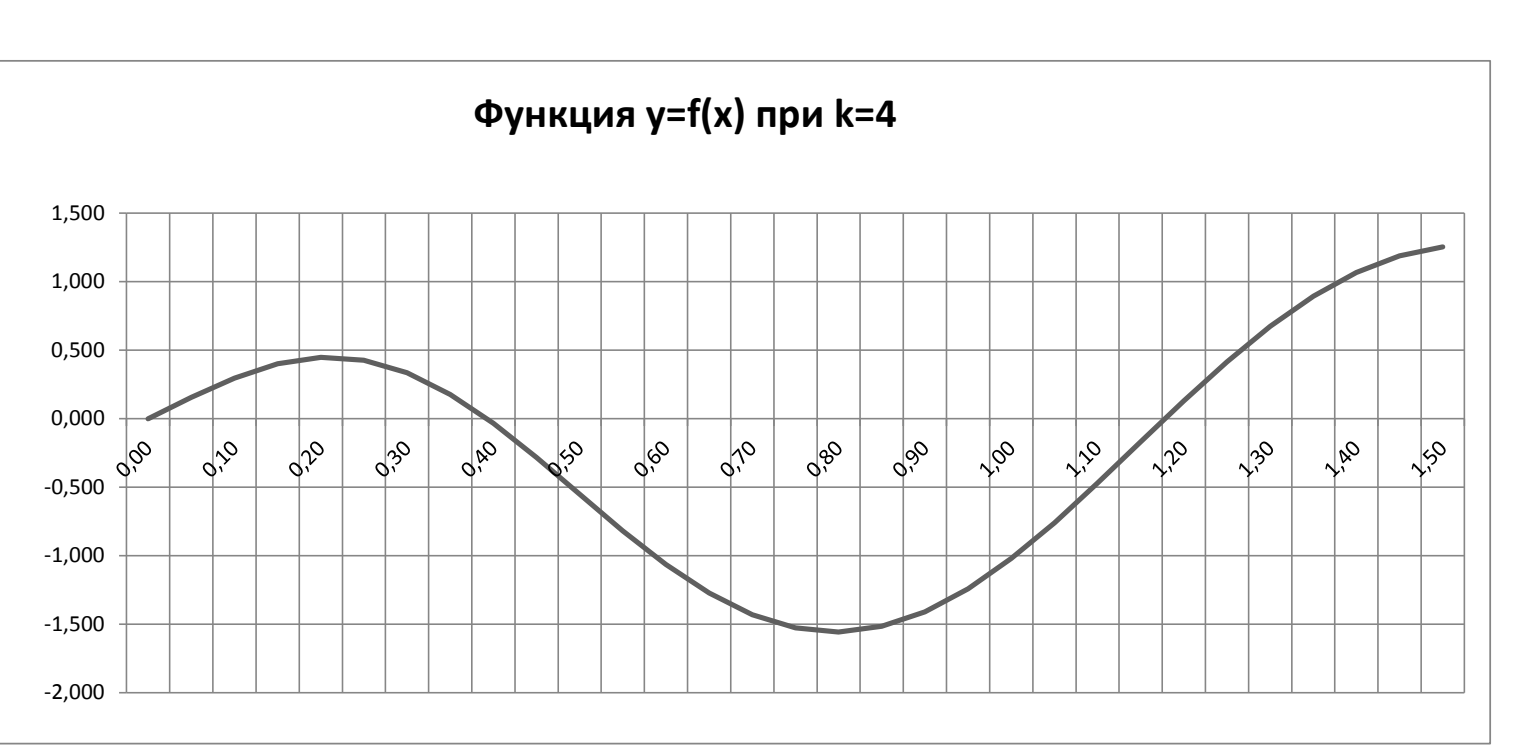

k= 4